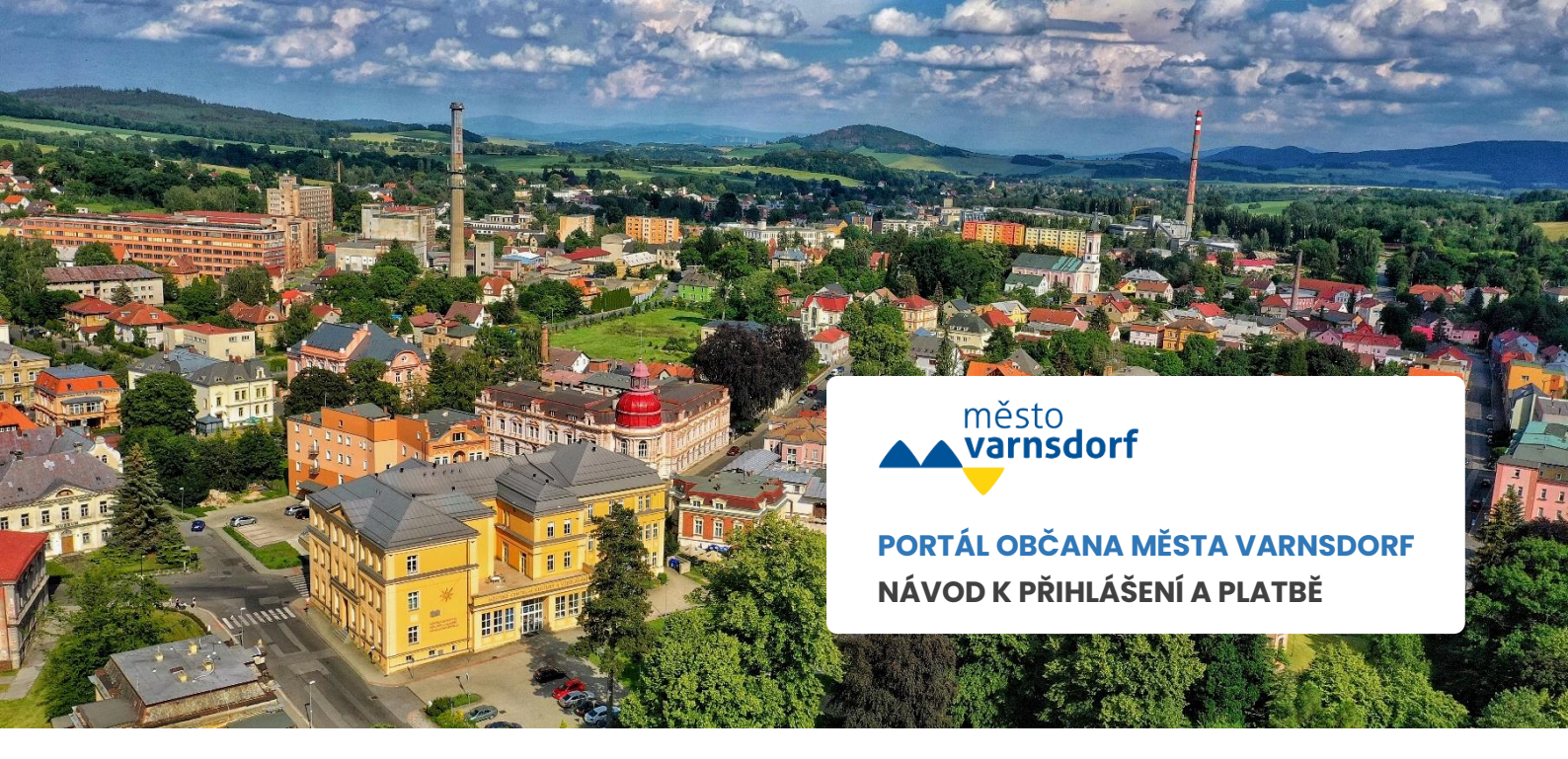

## KROK ČÍSLO 1 PŘIHLÁŠENÍ

Přejděte na **Portál občana města Varnsdorf** (portal.varnsdorf.cz) a přihlaste se vpravo nahoře přes tlačítko **Přihlášení**.

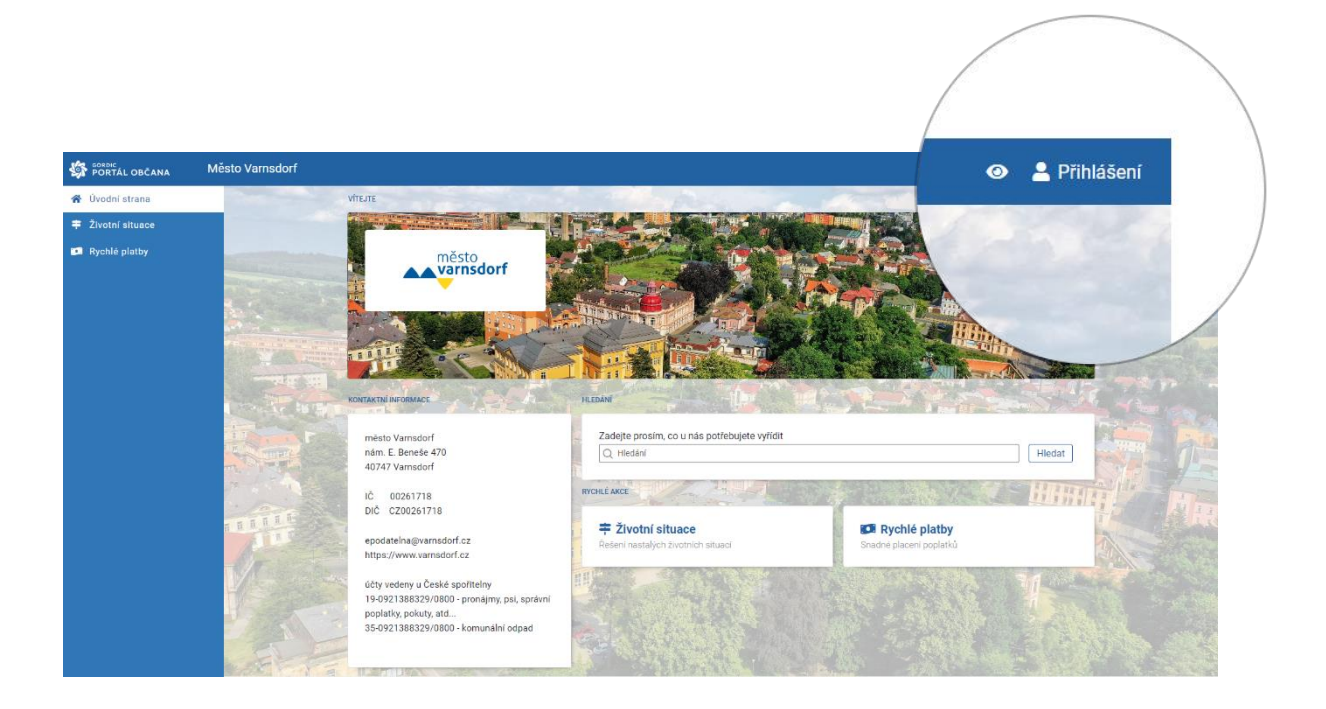

## KROK ČÍSLO 2 VYBERTE ZPŮSOB PŘIHLÁŠENÍ

Vyberte z nabídky (Státní prostředky, Bankovní identita, MojelD a I.CA identita) přihlášení.

| Přihla     | ášení pomocí Identity občar<br>Portál občana Varnsdorf | na do:     |
|------------|--------------------------------------------------------|------------|
|            | Pomocí čeho se chcete přihlásit?                       | ta         |
| 券          | Mobilní klíč eGovernmentu                              | ن ن        |
| 孝          | eObčanka                                               | 0 ·        |
| ≯          | NIA ID (dříve "Jméno, Heslo, SMS")                     | (i) >      |
| $\bigcirc$ | IIG – International ID Gateway                         | <b>⊙</b> → |

# KROK ČÍSLO 3 PŘEJĎĚTE DO SEKCE POPLATKY

V sekci poplatky uvidíte uhrazené i neuhrazené místní poplatky.

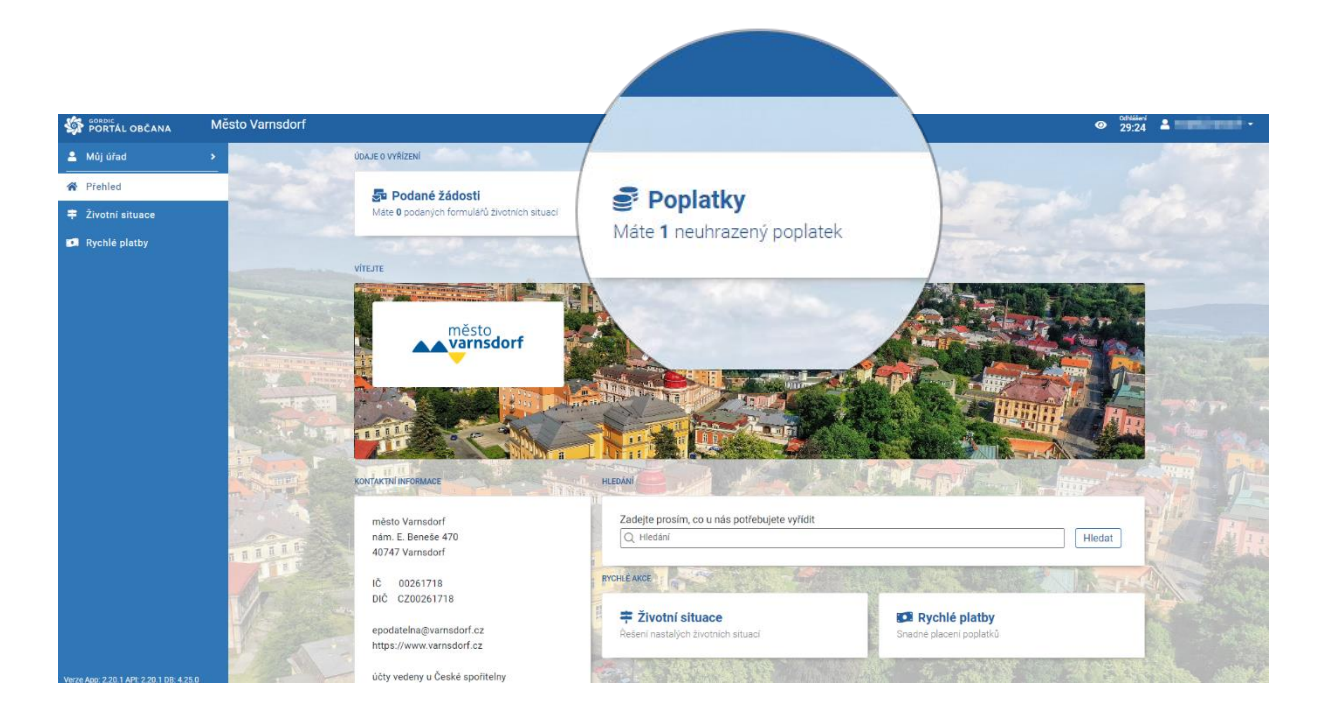

#### KROK ČÍSLO 4 VYBERTE MÍSTNÍ POPLATEK

Vyberte z nabídky místní poplatek a kliknutím přejděte do detailů.

| FORTAL OBČANA     | Město Varnsdorf |                                          | <ul> <li>Odhišeri</li> <li>29:46</li> </ul> |
|-------------------|-----------------|------------------------------------------|---------------------------------------------|
| 💄 Mûj úřad        | <b>&gt;</b>     |                                          |                                             |
| 🖨 Přehled         |                 | Stav poplatků k datu 3. 5. 2024 11:15:18 |                                             |
| ≑ Životní situace |                 | Mistri poplatek komunální odpad          |                                             |
| 💴 Rychlé platby   |                 | Splatnost: 31. 5. 2024                   |                                             |
|                   |                 | Kč                                       |                                             |
|                   |                 |                                          |                                             |
|                   |                 |                                          |                                             |
|                   |                 | orie platků.                             |                                             |
|                   |                 |                                          |                                             |
|                   |                 | zadne zaznamy v histor                   |                                             |
|                   |                 |                                          |                                             |
|                   |                 |                                          |                                             |
|                   |                 |                                          |                                             |
|                   |                 |                                          |                                             |
|                   |                 |                                          |                                             |
|                   |                 |                                          |                                             |
|                   |                 |                                          |                                             |

## KROK ČÍSLO 5 ZAPLACENÍ POPLATKU

V detailu místního poplatku klikněte na modré tlačítko "Zaplatit", které vám zobrazí možnosti platby. QR kód můžete použít pro platbu poplatku bankovním převodem ve svém internetovém bankovnictví. Při použití platby převodem je poplatek zobrazen jako neuhrazený do doby, než je platba spárována ekonomickým systémem.

| SORDIC PORTÁL OBČANA | Město Varnsdorf |                                                                                                    | • 27:14 • - |
|----------------------|-----------------|----------------------------------------------------------------------------------------------------|-------------|
| 🚨 Můj úřad           | •               | POPLATKY                                                                                                    |             |
| 🖨 Přehled            |                 | 3 Obnovit Stav poplatků k datu 3. 5. 2024 11:15:18 ①                                                                                       | Q. Hledání  |
| 茾 Životní situace    |                 |                                                                                                    |             |
| 💴 Rychlé platby      |                 | Mistni poplatek komunalni odpad<br>Splatnost: 31. 5. 2024                                                                                  |             |
|                      |                 | Možnosti platby ×                                                                                                    |             |
|                      |                 | Bankovní převod                                                                                                    |             |
|                      |                 | Jméno a příjmení:<br>Číslo účtu: 35-92138329/0800<br>IBAN: CZ91080000035092138329<br>Variabílní symbol:<br>Konstantní symbol:<br>Částka: C |             |
|                      |                 | Při použití platby převodem je poplatek zobrazen jako neuhrazený do doby, než je platba spárována ekonomickým<br>systémem.                 |             |
|                      |                 | Celkem k úhradě: 🛲 Kě 🛛 🗙 Zavíž                                                                                                    |             |
|                      |                 |                                                                                                    |             |
|                      |                 |                                                                                                    |             |